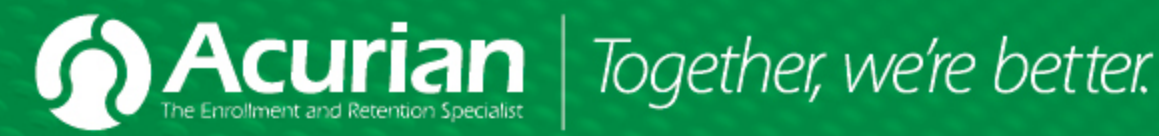

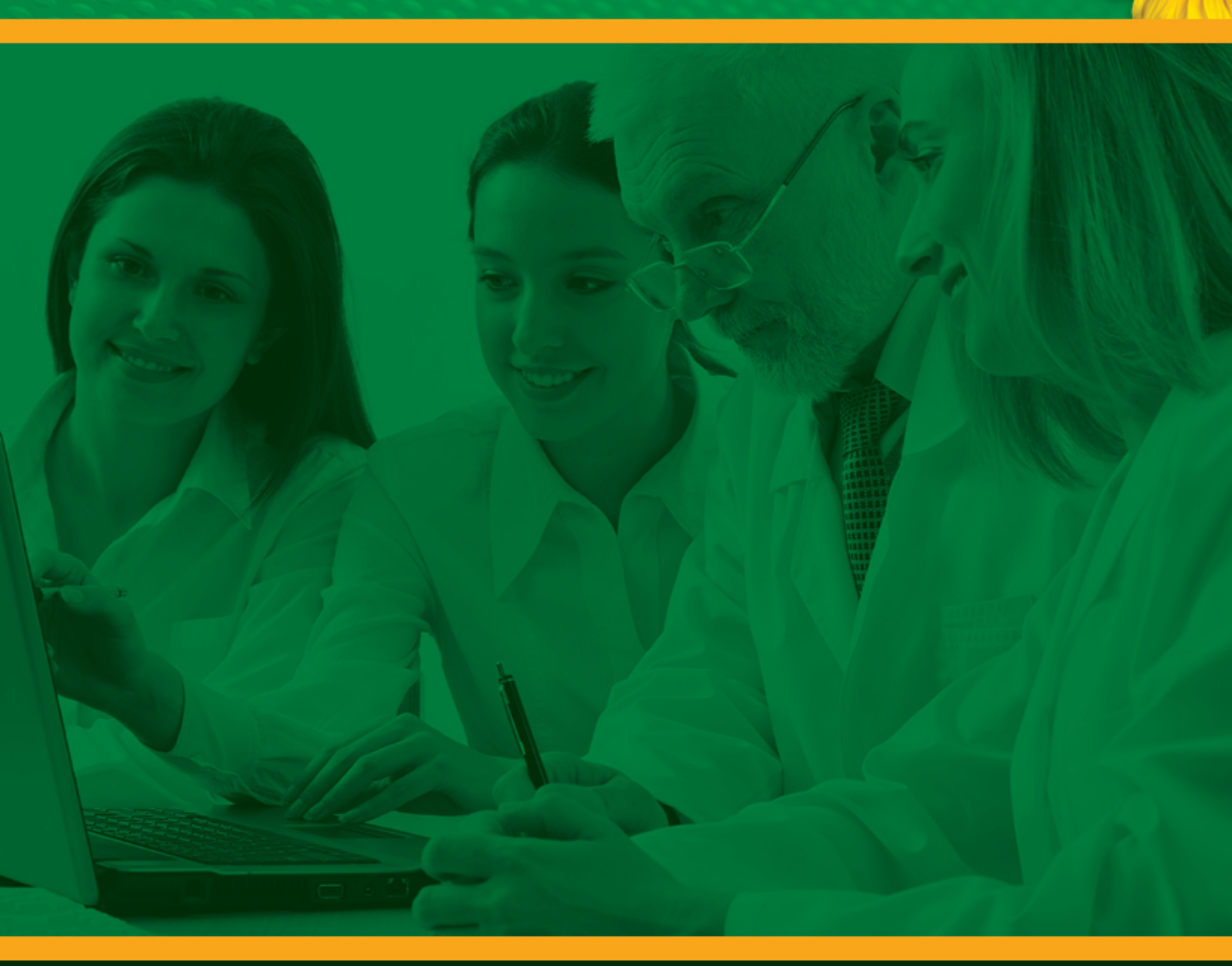

**Referred Patient Alerts & Recruitment Manager™** Instructions

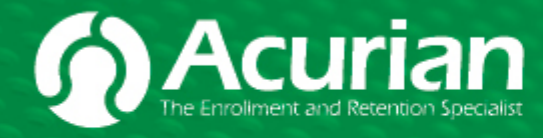

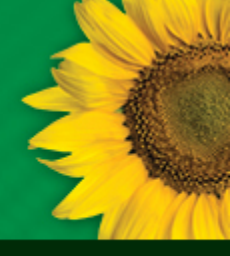

The following training documentation will explain how you will obtain Referred Patient Alerts (RPAs), update a patient's enrollment progress in Acurian's Recruitment Manager for Sites™ application and receive Update Alert reminders to help keep your patient enrollment data current.

| Section                              | Content                                                                                                    | Page |
|--------------------------------------|----------------------------------------------------------------------------------------------------|------|
| A. Referred Patient<br>Alerts (RPAs) | A Referred Patient Alert contains specific patient information you will<br>need to contact the patient, schedule office visits and determine their<br>qualifications to be enrolled into the trial. | 2    |
| B. Recruitment<br>Manager™           | Acurian's proprietary application, Recruitment Manager™, will be used to update a patient through to randomization.                                                                                 | 4    |
| C. Update Alerts                     | Update Alerts are emails that can be used to ensure that a patient's enrollment progress is kept current.                                                                                           | 9    |

## A. Referred Patient Alerts (RPAs)

#### 1. Receiving Acurian Referred Patient Alerts (RPAs) via email

The screen shot to the right is an example of an email you will receive containing a link to a Referred Patient Alert.

Click the link "View Patients", to view the Referred Patient Alert pdf file on your screen.

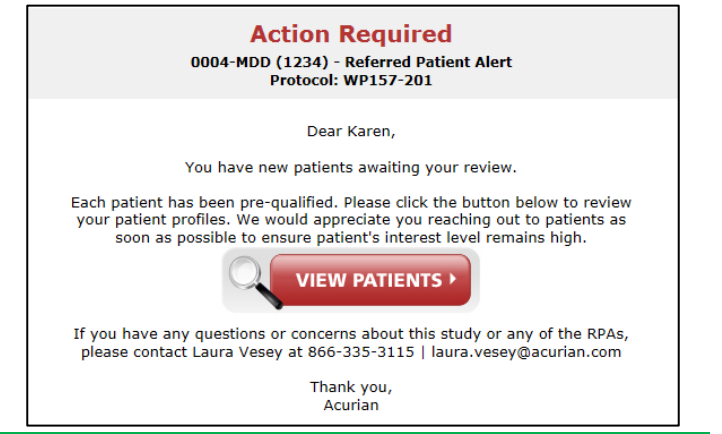

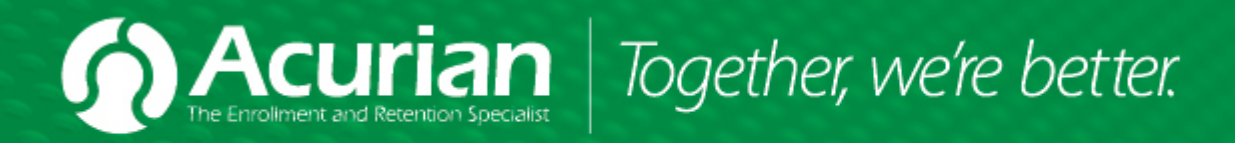

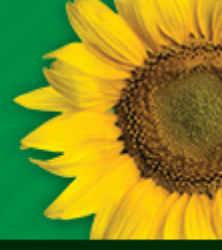

You will be required to log in to Recruitment Manager™ (see screen shot at right).

- 1. Type the Domain\Username Domain = site
- 2. Type the password and click LOGIN to view the Referred Patient Alert.

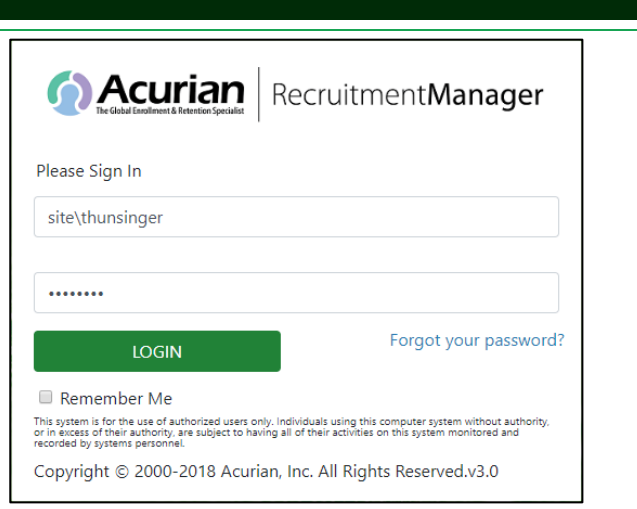

#### "Referred Patient Alert"

This document contains patient contact information along with study specific inclusion/exclusion criteria.

| Acurian | Together, we're better. |  |
|---------|-------------------------|--|
|---------|-------------------------|--|

Acurian Referred Patient Alert: Pre-Qualified Candidate Quick List

| Investigator: [Investigator ]                                                                                                    | Name]                                                                                                    | Date: [Date]       |                                       |
|----------------------------------------------------------------------------------------------------|----------------------------------------------------------------------------------------------------|--------------------|---------------------------------------|
| Site Number: [Site Number                                                                                                    | 1                                                                                                    | Sponsor: [Sponsor] |                                       |
| Protocol: [Protocol Numbe                                                                                                    | r]                                                                                                    |                    |                                       |
| Referral Number: <                                                                                                    | <referral number="">&gt;</referral>                                                                                    |                    |                                       |
| Candidate Name: < <first< th=""><th>st Name&gt;&gt; &lt;<last name="">&gt;</last></th><th>DOB / Age:</th><th>&lt;<dob>&gt; &lt;<age>&gt;</age></dob></th></first<>                          | st Name>> < <last name="">&gt;</last>                                                                                  | DOB / Age:         | < <dob>&gt; &lt;<age>&gt;</age></dob> |
| Candidate Name: < <firs<br>Gender: &lt;<ge< td=""><td>st Name&gt;&gt; &lt;<last name="">&gt;</last></td><td>DOB / Age:</td><td>&lt;<dob>&gt; &lt;<age>&gt;</age></dob></td></ge<></firs<br> | st Name>> < <last name="">&gt;</last>                                                                                  | DOB / Age:         | < <dob>&gt; &lt;<age>&gt;</age></dob> |
| Candidate Name: < <firs<br>Gender: &lt;<ge<br>Preferred Contact Info:</ge<br></firs<br>                                                                                                    | st Name>> < <last name="">&gt; nder&gt;&gt; <td>DOB / Age:</td><td>&lt;<dob>&gt; &lt;<age>&gt;</age></dob></td></last> | DOB / Age:         | < <dob>&gt; &lt;<age>&gt;</age></dob> |

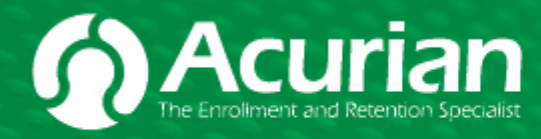

Together, we're better.

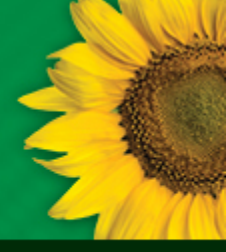

## Referred Patient Alerts & Online Recruitment Manager<sup>™</sup> Instructions

## B. Recruitment Manager for Sites™

#### 1. Overview

Recruitment Manager for Sites<sup>™</sup> is a web-based application that provides sites the ability to provide study sponsors with real time updates on the recruitment status of all referred patients. Sites may use the application to update patients for all projects on which Acurian is providing central recruitment services to the study sponsor.

Study sponsors and Acurian rely on your updates to determine additional recruitment needs and provide services to help improve your recruitment efforts. Please contact your Acurian Site Services Team with any questions or problems. Contact information for your Acurian Site Services Team is located at the top of each page on Recruitment Manager for Sites™.

We understand that evaluating and treating patients is your top priority. The Recruitment Manager™ application makes the process of accessing and updating information simple.

- Login Screen: includes email and password entry boxes for user login
- Study Index: lists all relevant studies so the site may select the study for which updates are required
- Patient Roster: lists Acurian referred patients so the site may select the patient(s) that require updates
- · Patient Status: includes question/answer format to determine the current status for each patient
- Patient Disqualification Reasons: listing of study specific reasons for any patient who does not qualify
- **Recruitment Manager Update Alerts:** email notifications that indicate the referrals that need immediate attention

#### 2. Login Screen

#### How to access Recruitment Manager™:

- 1. Type https://sites.acurian.com in your Internet Browser.
- 2. Type the Domain\Username Domain = site
- 3. Type the password and click LOGIN to access the Study Index screen.

| ease Sign In                                                                                                    |                                                                                                    |
|----------------------------------------------------------------------------------------------------|----------------------------------------------------------------------------------------------------|
| site\thunsinger                                                                                                    |                                                                                                    |
|                                                                                                    |                                                                                                    |
| ******                                                                                                    |                                                                                                    |
| LOGIN                                                                                                    | Forgot your password?                                                                                              |
| Remember Me                                                                                                    |                                                                                                    |
| his system is for the use of authorized users only<br>r in excess of their authority, are subject to havin<br>ecorded by systems personnel. | . Individuals using this computer system without authority, g all of their activities on this system monitored and |
|                                                                                                    | a Jana All Diabta Deserved v2.0                                                                                    |

#### 3. Study Index

#### **Choosing a Protocol**

The Study Index screen includes a list of all protocols that you were given access to manage in Recruitment Manager for Sites™. NOTE: If you need access to a different protocol, contact your Acurian representative.

1. Select a protocol number to access your Patient Roster.

| The Global Enro                                                                                | Ilment & Retention Specialist                                                                                   | Home   Admin   Setting                                                      | IS .   Sign Out .       | Welco            | ome: Demo Site |
|------------------------------------------------------------------------------------------------|----------------------------------------------------------------------------------------------------|-----------------------------------------------------------------------------|-------------------------|------------------|----------------|
| Study Inde<br>Last Updated: Fri                                                                | <b>3X</b><br>day, August 7, 2015                                                                                |                                                                             |                         | Require          |                |
| Sponsor                                                                                        | <ul> <li>Protocol</li> <li>RM Code</li> </ul>                                                                   | Patients                                                                    | Require<br>Appointments | Appt.<br>Updates | Resolved       |
| WorldPharma                                                                                    | 0004                                                                                                    | 12                                                                          | 9                       | 1                | 2              |
| This system is for the<br>his computer system<br>authority, are subjec<br>nonitored and record | e use of authorized users<br>without authority, or in<br>t to having all of their ac<br>ded by systems personne | only. Individuals using<br>excess of their<br>tivities on this system<br>I. |                         |                  |                |
|                                                                                                |                                                                                                    |                                                                             | Do All                  | Your Sponsors    |                |

# Acurian Together, we're better.

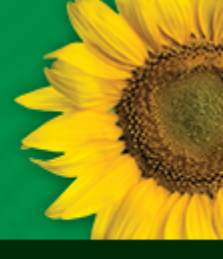

## Referred Patient Alerts & Online Recruitment Manager<sup>™</sup> Instructions

#### 4. Patient Roster

#### **Reviewing Patient Referrals**

The Patient Roster will display all patients referred from Acurian (listed with a Patient Source of "Released").

Patients that are referred through Acurian's centralized screening for a program will immediately appear on the Patient Roster in the real time.

Review the **Required Action** column to determine if the patient requires an appointment or an update.

 To update the status for any patient - select a patient's name or initials to access the Patient Status screen where the status for each patient may be updated. (See section "5 PATIENT STATUS" within this document for further instructions)

| ١                                                                                                    | Sponsor:<br>NorldPharma                |                                  |              | Protocols:<br>WP157-201                        |                         |                                 | Site Nu<br>5678    | m:<br>                                        |
|----------------------------------------------------------------------------------------------------|----------------------------------------|----------------------------------|--------------|------------------------------------------------|-------------------------|---------------------------------|--------------------|-----------------------------------------------|
| Acturian Contacts       Last Updatel: Friday, August 7, 2015       Select a patient to update their status at least one time each week.<br>If there are no status changes in a given week, select the Status<br>Unchanged link to update the Last Update date.       > Return to Site List         Site Cordinator<br>John Coordinator       Site Conductor         Site Conductor |                                        |                                  |              |                                                |                         | isentative                      |                    |                                               |
| Acurian ID<br>(Screening ID                                                                                                    | ) <u>Name</u>                          | RPA                              | SITE 5678: 0 | CURRY, JENN<br><u>Patient</u><br><u>Source</u> | <u>Released</u><br>Date | <u>Current</u><br><u>Status</u> | Required<br>Action | <u>Last</u><br><u>Update</u>                  |
| <sup>3105</sup> 1                                                                                                    | <u>Klein, Calvin</u><br>(234) 523-5235 | 503174<br>(FAX)<br>503173        | 06/04/1960   | Released                                       | 01/07/2014              | No Attempt                      | Requires<br>Appt!  | 08/07/20<br>> <u>Statu:</u><br>unchang        |
| 3112843<br>(,)                                                                                                    | <u>Kapone, Al</u><br>(456) 346-3424    | <u>503172</u><br>(FAX)<br>503171 | 06/04/1960   | Released                                       | 01/07/2014              | No Attempt                      | Requires<br>Appt!  | 08/07/20<br>→ <u>Statu</u><br>unchang         |
| 3081<br>(,,)                                                                                                    | <u>Hanks, Tom</u><br>(234) 134-2341    | <u>503176</u><br>(FAX)<br>503175 | 05/06/1960   | Released                                       | 01/07/2014              | No Attempt                      | Requires<br>Appt!  | 08/07/20<br>> <u>Status</u><br><u>unchang</u> |
| 3438<br>() <b>P</b>                                                                                                    | Re-engaged on 0                        | 2/17/2014<br>227715              | 01/25/1960   | Released                                       | 09/13/2013              | No Attempt                      | Requires<br>Appt!  | 08/07/20<br>> <u>Status</u><br>unchang        |

- A. Re-Engaged Referrals A Re-Engaged Referral is a patient that was initially resolved by your site as 'No Longer Interested', 'Unable to Contact', or 'No Show/Cancel'. We have successfully re-contacted this patient and they confirmed they are still interested in participating in the study. The status of these patients will reflect as "Contacted" on your roster. We are asking that you attempt to re-contact these referrals and process them as if they are a new lead.
- B. Re-Qualified Referrals A Re-Qualified Referral is a patient that had previously disqualified for the study, but now qualifies. The status of these patients will reflect as "Contacted" on your roster. We are asking that you attempt to re-contact these referrals and process them as if they are a new lead.

Helpful Hint:

 Clicking Control <Crtl> and "F" allows you to type in a *patients name* (first or last) in order to search/find them on that specific screen as shown in the picture.

Note: Clicking on the sortable column headers can help you locate patients fast:

- Patient Name column can be sorted alphabetically A-Z or Z-A by clicking the column header "Name".
  - Click once to sort A-Z
  - Click again to sort Z-A
- Other columns can also be sorted to help you locate patients.
- This page, by default, sorts by "Current Status", ensuring that all

patients requiring action will appear at the top of the list.

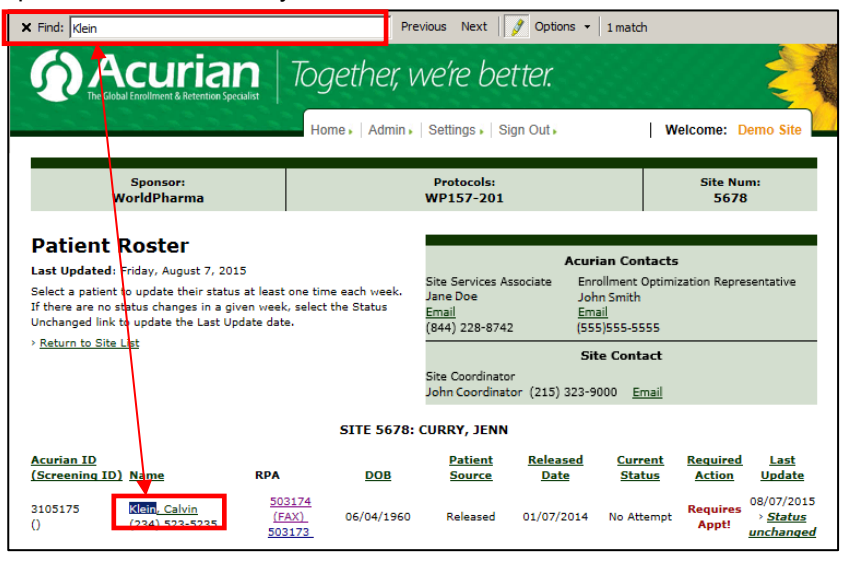

## Together, we're better.

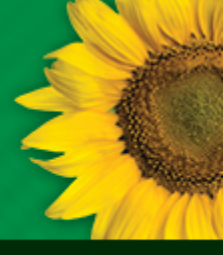

## Referred Patient Alerts & Online Recruitment Manager<sup>™</sup> Instructions

#### 5. Patient Status

#### **Updating Patient Status**

The Patient Status screen will display a set of questions to assist in the process of updating the status of each patient.

- 1. To update the status, answer the questions from top to bottom on the right side. The gray highlighted section displays the current outstanding question.
- 2. Errors: if any inconsistent data is entered or required information is missing, a red error message will appear above the Patient Profile to describe the required changes.

| The first section for updating is<br>unsuccessful contact attempts. We ask<br>that you try to make 3 attempts via<br>phone and/or email to contact the<br>patient.                                              | Sponsor:<br>WorldPharma                                                                                                    | Together, v                                                                                            | Ve're better.<br>  Settings +   Sign Out +<br>Protocols:<br>WP157-201                                                                                                    | Welcome: Demo Site                                                                                                    |  |  |
|----------------------------------------------------------------------------------------------------|----------------------------------------------------------------------------------------------------|----------------------------------------------------------------------------------------------------|----------------------------------------------------------------------------------------------------|----------------------------------------------------------------------------------------------------|--|--|
| If you are unable to contact the patient<br>click No to the question, Was patient<br>ever contacted.                                                                                                    | Patient Status<br>Last Updated: Fri, 07 Aug 15<br>Enter the current status for the selected pat<br>ID if provided, and select Save upon comple                              | ient, including Screening                                                                              | Site Services Associate<br>Jane Doe<br><u>Email</u><br>(844) 228-8742                                                                                                    | Acurian Contacts<br>Enrollment Optimization Representative<br>John Smith<br>Email<br>(555)555-5555<br>Site Contact                                           |  |  |
| of the screen.                                                                                                    |                                                                                                    |                                                                                                    | Site Coordinator<br>John Coordinator (215)                                                                                                    | ) 323-9000 <u>Email</u>                                                                                                    |  |  |
|                                                                                                    | SITE 5678: CURRY, JENN                                                                                                    |                                                                                                    |                                                                                                    |                                                                                                    |  |  |
|                                                                                                    | PATIENT PROFILE<br>Jane Robinson<br>(F)<br>Horsham PA 19044 United States<br>jane@robinson.com<br>(215) 444-7777 (Day)<br>Re-qualified on 04/07/2014<br>Acurian ID: 2438119 | Unsuccess<br>Was patier                                                                                | ful contact attempts:                                                                                                    | ✓         1 <sup>st</sup> mm/dd/yyyy           ✓         2 <sup>nd</sup> ✓         3 <sup>nd</sup> ✓         Yes           Mm/dd/yyyy           ●         No |  |  |
| You will then see a screen where you                                                                                                    | [                                                                                                    | 0775 5670                                                                                              |                                                                                                    |                                                                                                    |  |  |
| will have the option of closing the                                                                                                    |                                                                                                    | SITE 5678:                                                                                             | marked Date Required r                                                                                                    | may be skipped by admin personnel if unknown                                                                                                    |  |  |
| patient's record or leaving it open.<br>If a patient is NOT closed, it is assumed<br>you are still attempting to contact this<br>patient. Please close the patient record<br>if you are no longer attempting to | PATIENT PROFILE Jane Robinson () Horsham, PA Horsham jane@robinson.com (215) 444-7777 (Day) Re-qualified on 04/07/2014 Acurian ID: 3438119 Screening ID: Patient ID:        | Selecting<br>not be ava<br>protocol, ;<br>site as cor<br>patients a<br>Will you a<br>Yes, p<br>No, ple | Selecting No will close this patient record so that further updates will<br>not be available. Each referred patient has expressed an interest in this<br>protocol, passed the protocol specific questionnaire, and selected your<br>site as convenient. Therefore, sites are encouraged to try to contact<br>patients at least three times.<br>Will you attempt further contact with this patient?<br>See, please keep this patient record open<br>No, please close this patient record |                                                                                                    |  |  |
| contact the patient.                                                                                                    | Date of birth: 01/25/1960<br>Referral date: 09/13/2013<br>Referral source: Released                                                                                         |                                                                                                    |                                                                                                    | Save 🕨                                                                                                    |  |  |

NOTE: If a patient contacts you after you have closed the patient record, please contact your site services associate to request the patient record be reopened.

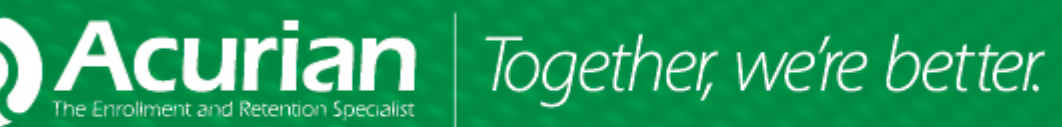

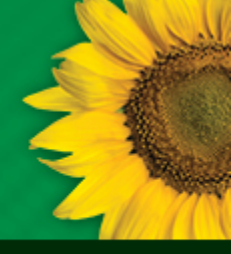

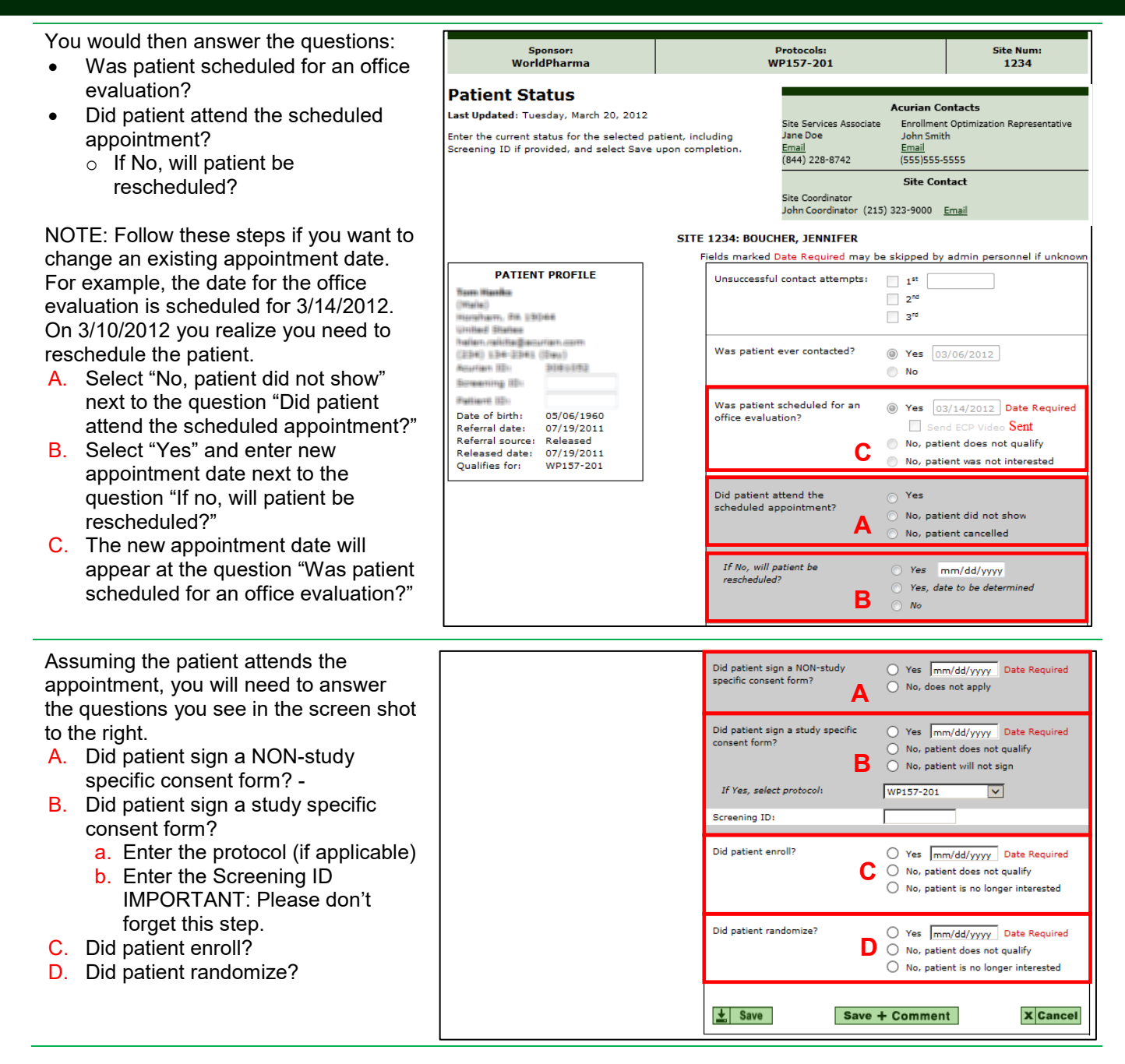

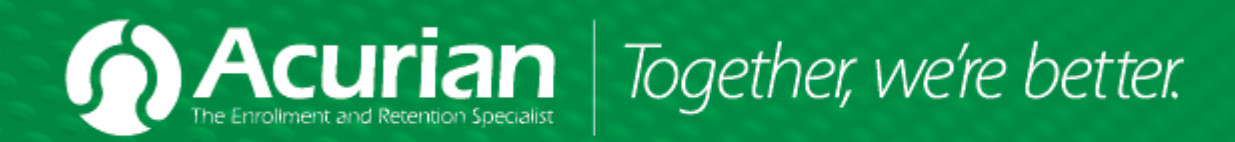

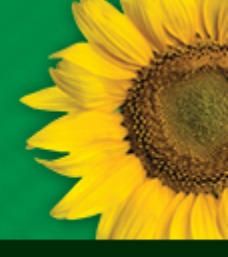

#### 6. Save and Comment

At the bottom of the Patient Status screen you will see the options to "Save" and "Save + Comment".

Selecting the "Save + Comment" button will bring you to the Patient Comment Editor page, where you can enter any comments that you would like on a specific patient record. Click on a selected comment type and enter comments in the comment box. When you return to the patient's record you will be able to view the comments entered at the bottom of the page on the patient status page.

Note: This feature is important as it allows you to view previous details that were entered on a patient's record.

#### Save 🕨 Save + Comment X Cancel Patient Comment Editor Current Comments Type: -- Select a Comment Type -Spoke with Patient: Sent Email: Left Message: No Answer Line Issue (Wrong #, Disconnected #) Waiting on Medical Records SITE SPOKE WITH PATIENT Comment: X Cancel Save in All Active Patients **>>**

Patient Disqualification Reasons

#### 7. Patient Disqualification Updating Patient Disqualification

### Reasons:

The Patient Disqualification Reasons screen will display for any patient marked as "Patient does not qualify."

Select the study specific reason(s) why the patient does not qualify, enter any applicable comments and select Save.

NOTE: This feedback is *extremely* important to Acurian. We use it to track trends, make prescreener recommendations to the sponsor, and

SITE 12557: SMITH, ADAM Screen Failure Reasons Known Patient to Practice Lab Values Medical History Medication Usage \* Other Comments

identify if there is anything we can improve in the pre-screening process to provide your site with better-qualified referrals. The more specific information you can provide to us about the reason a patient did not qualify, the better we'll be able to serve your site going forward.

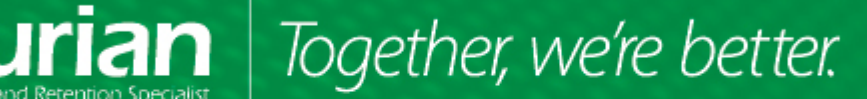

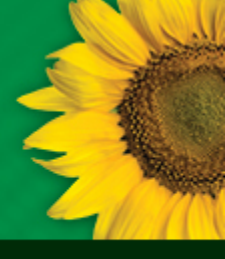

## **C. Update Alerts**

Acurian developed an email notification that will indicate the referrals that need immediate attention. This will allow you to quickly and easily update those individuals. You will be presented with the top 10 referrals that need updating. You will also have the opportunity to complete any other updates as well.

The application consists of only a few screens to simply identify the updates that are required.

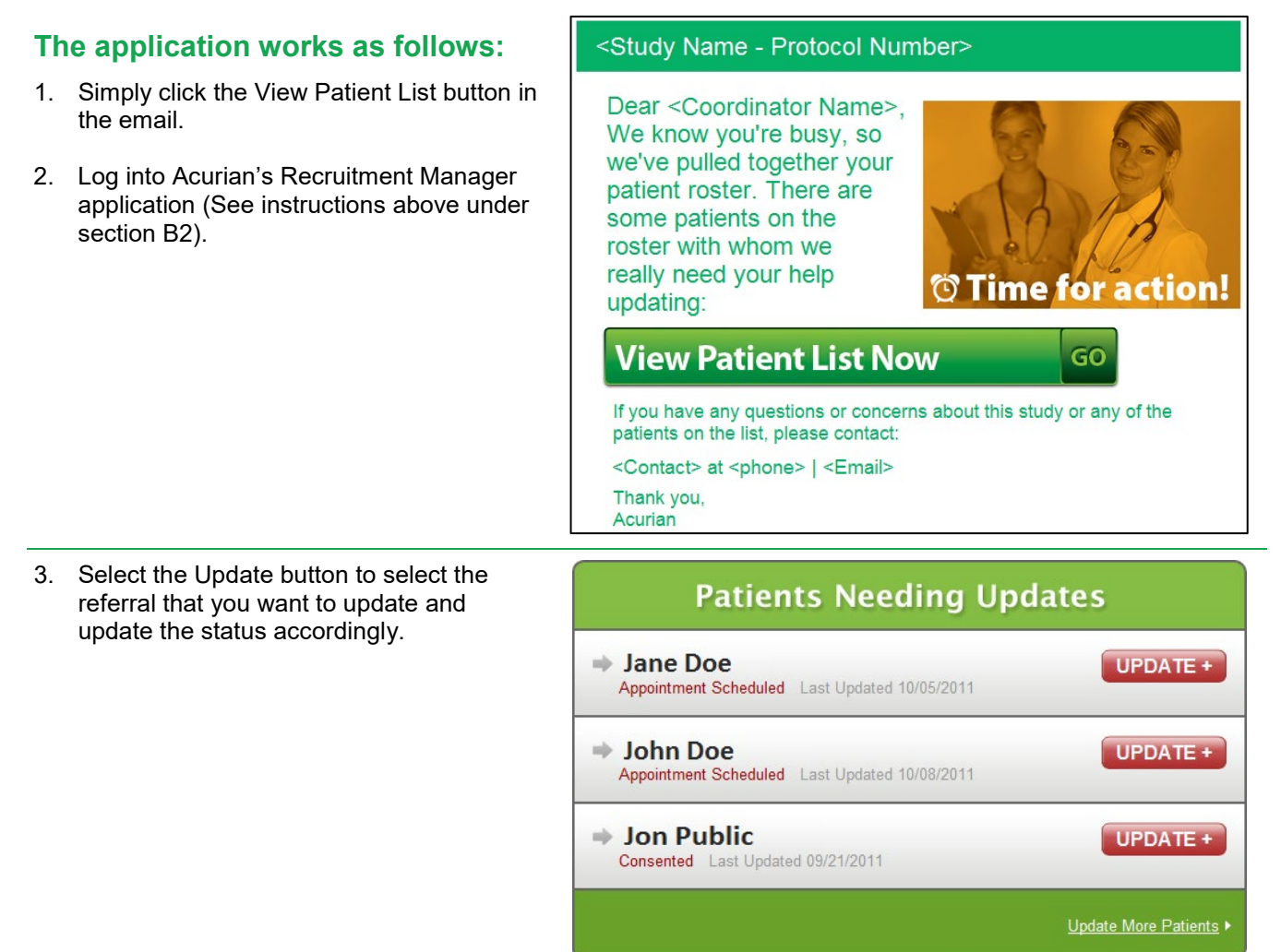